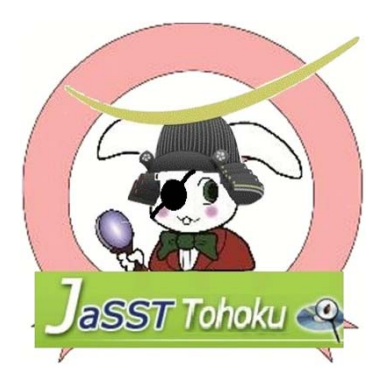

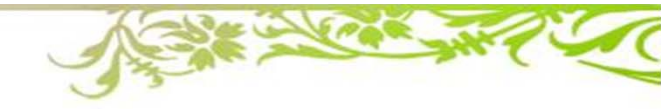

# 説明資料&ワークのお題説明

#### 2021/5/28

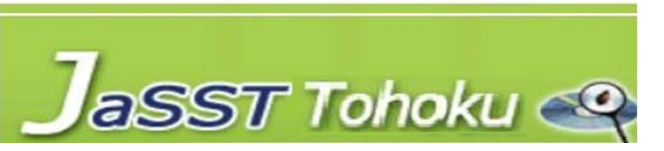

2 m and the second

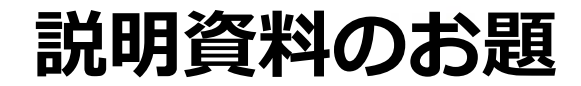

- BMI計算アプリ
  - 身長や体重等を入力することで、BMI値を視覚的に見せてく れるアプリケーションである
  - 目標体重を設定し、日々体重を入力することで増減を記録で

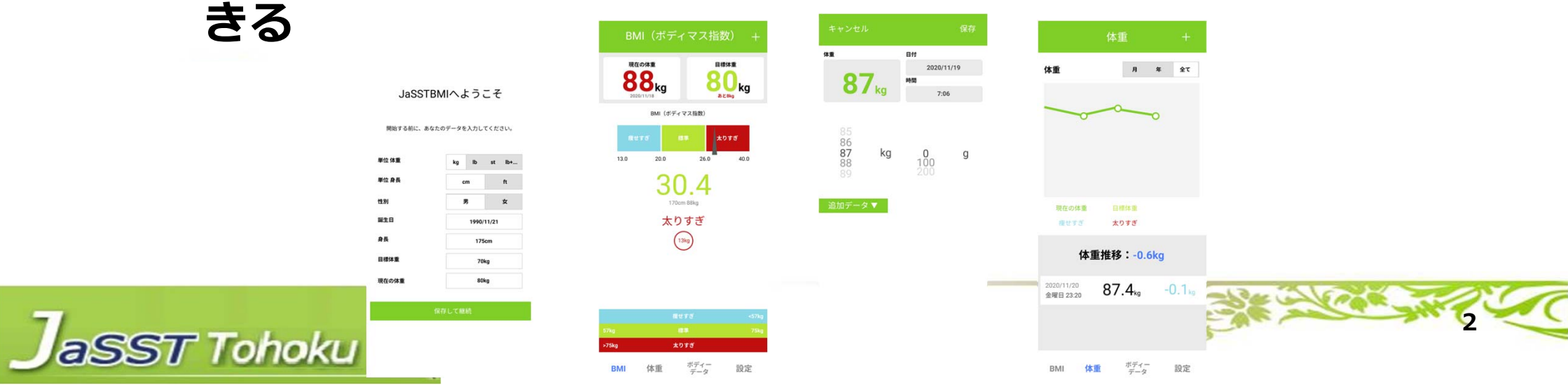

ワークのお題

今回ワークで利用するのは、以下のアプリケーション GoCo(i)n(合コンアプリ)

- あなたはこう思ったことはないだろうか?
  - 単純な割り勘ではなく傾斜支払いにして合コンで好感度を得ておこう

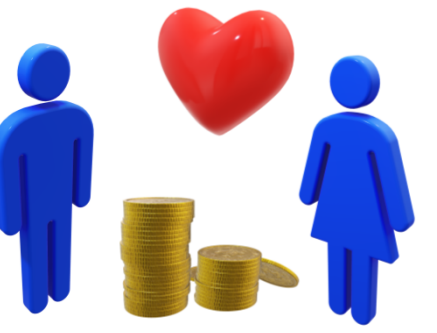

● 合コンアプリケーションは、人数と支払い合計金額を入力することで、収 集する金額を傾斜配分で出力するWebアプリケーションである

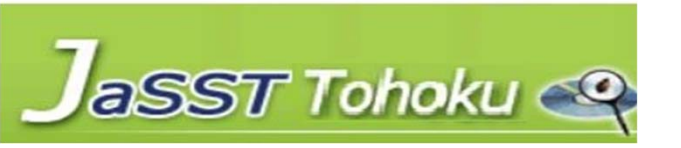

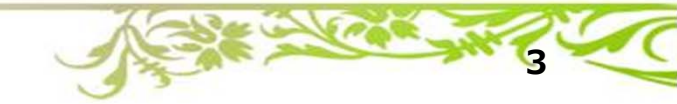

- ログイン
  - GOGo(i)nは、ユーザーIDとパスワードを入力することでアプリを利用することができる

| ලංලංඥාක                    |
|----------------------------|
| ユ <b>ーザーID</b> : ユーザーIDを入力 |
|                            |
| <u>新規登録</u>                |
|                            |
|                            |

#### ※入力文字数や登録内容のエラーチェックがある

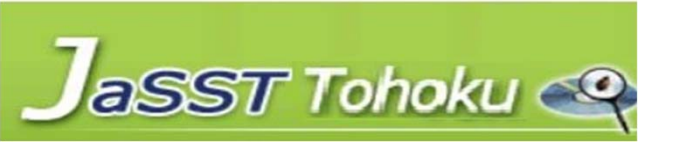

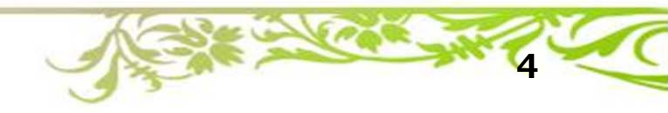

- 新規登録
  - ログイン画面の下部に新規登録リンクがあり、押下すると新規登録画面へ遷移する
  - ユーザーID、パスワード、パスワード(確認用)とジャスPayIDを入力することでユ ーザー登録ができる
    - ログインできない人は、まずは初期登録

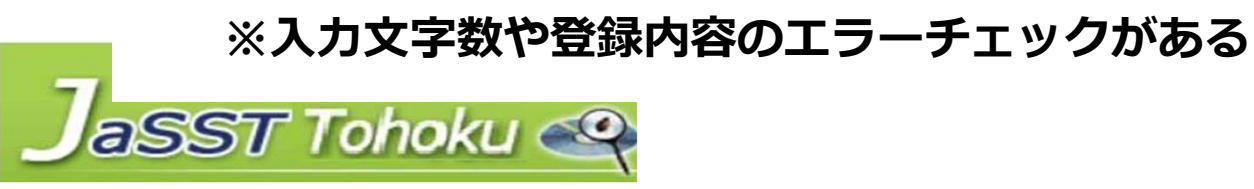

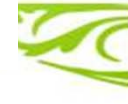

- 割り勘計算
  - 以下を入力することで、自分側が支払う金額、相手側が支払う金額、おつりが表示される
    - 自分側の人数
    - 相手側の人数
    - 支払い合計金額
    - 自分側と相手側の支払い割合
      - 50:50、60:40、70:30、 80:20、90:10、100:0
  - 割合によって100円単位で切り上げ
    計算をする

| GoCoCDn         |  |
|-----------------|--|
| 自分側の人数:2        |  |
| 相手側の人数:3        |  |
| 金額: 50000       |  |
| 支払いの割合          |  |
| ۹ه              |  |
| 自分側 70:30 相手側   |  |
| 計算する            |  |
| お果を登録する<br>検索する |  |
|                 |  |

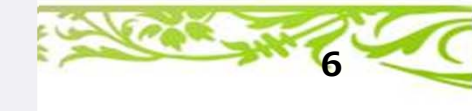

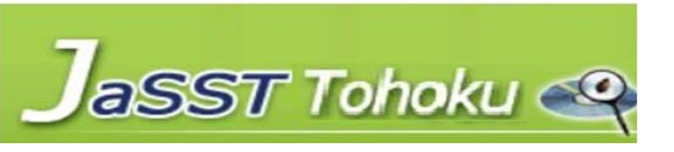

- 割り勘計算
  - 支払金額が表示されると、ジャスPayへボタンが表示される
    - ジャスPayボタンを押下すると、ジャスPayQR表示画面へ遷移する
    - ジャスPayQR表示画面ではログインしているユーザーのジャスPayのQRコードが表示される
    - これをジャスPayアプリで読み込み、ジャスPayアプリで金額を入力して送信できる(これはジャス Payの機能となる)
       Good Contemporation Contemporation
       Good Contemporation
       Good Contemporation
       Good Contemporation

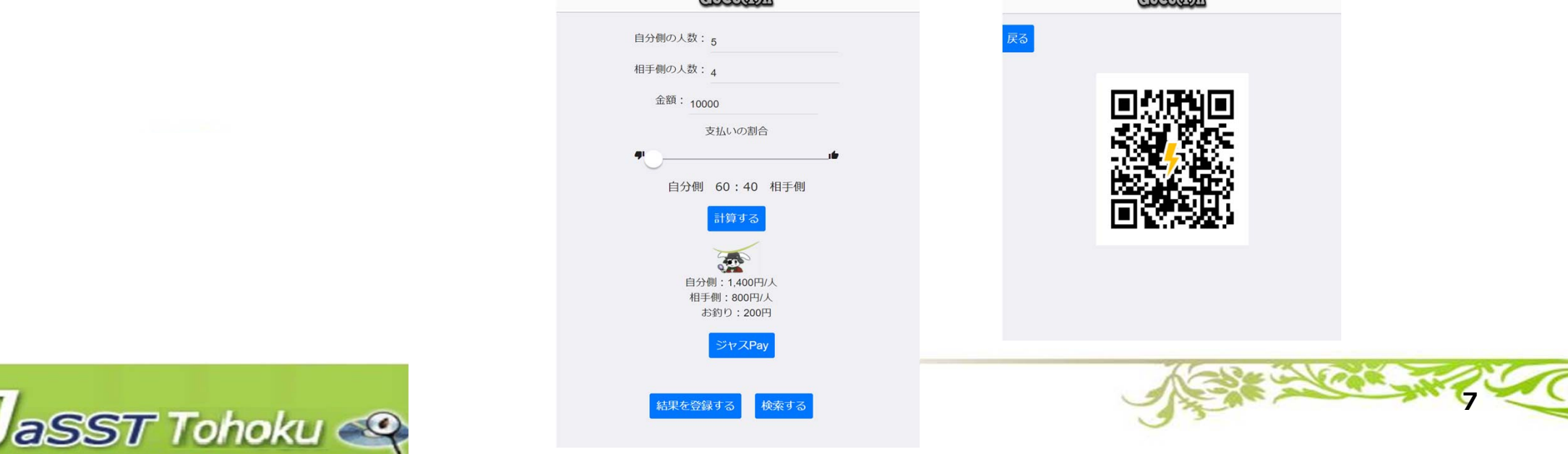

- 戦歴登録
  - 割り勘計算後、「結果を登録する」ボタンが押下できるようになる。「結果を登録する」ボタンを押下すると、戦歴登録画面へ遷移する
  - 一 戦歴登録画面では、割り勘計算画面より情報が引き継がれ、今回の割り勘計算結果を 登録することができる
  - 引継ぎ情報のほかに、日付、開始時間、実施時間、満足度、備考を入力して「登録」
    ボタンを押下することで、入力情報を登録することができる

|                | (COCO(D)D     | ලේපාලක                                          |
|----------------|---------------|-------------------------------------------------|
|                | 自分側の人数:5      | 戻る                                              |
|                | 相手側の人数: 4     | 日付: 2021/05/28 🗖                                |
|                | 金額: 10000     | 開始結時間: 18:00 -                                  |
|                | 支払いの割合        | 実施時間:2時間半 ▼                                     |
|                | 自分側 60:40 相手側 | 自分側の人数:5人<br>相手側の人数:4人                          |
|                | 計算する          | 金額:45000円<br>支払いの割合:自分側 60:40 相手側<br>自分側:5500円人 |
|                | 自分倒:1_00円/人   | 相手側:4500円/人<br>お釣り:500円                         |
|                | 相手側:800円/人    | 結果を以下からどれか一つを選んでください                            |
|                | お釣り:200円      | 大成功 成功 普通 🗸 失敗 大失敗                              |
|                | ジャスPay        | 備考:備考                                           |
| 7              |               |                                                 |
| Jasst Tohoku 🤐 | 結末で豆薙りる「快茶りる」 |                                                 |
|                |               |                                                 |

- 戦歴検索
  - 割り勘計算画面から「検索する」ボタンを押下すると、戦歴検索画面へ遷移する
  - 一戦歴検索画面で、検索条件を入力して「検索」ボタンを押下することで、検索結果が 表示される
  - 検索結果には、ラジオボタンがあり、これを選択し、「修正」ボタンを押下すると該
    当情報を引き継いで、戦歴登録画面へ遷移し、情報を修正することができる

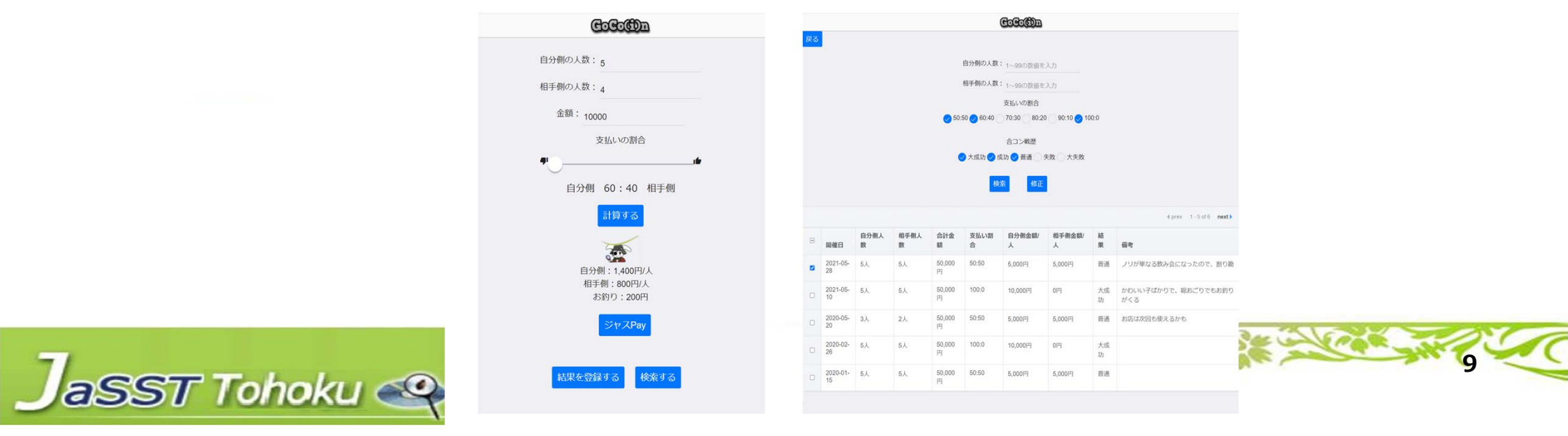

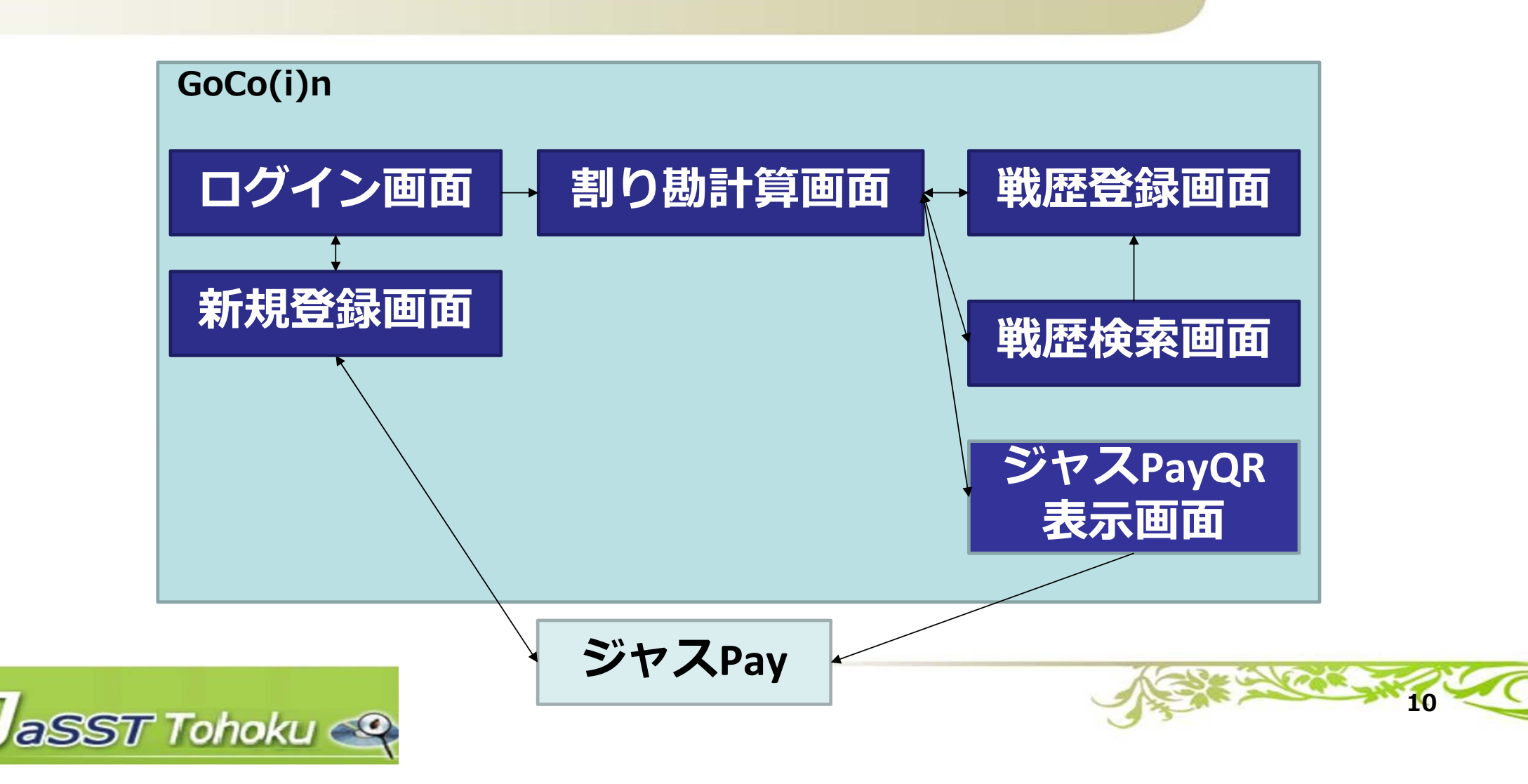

- GoCo(i)nはジャスPayという別アプリと連携している
- GoCo(i)nにジャスPayIDを登録することで、GoCo(i)nからジャスPayを利用できるようになっている

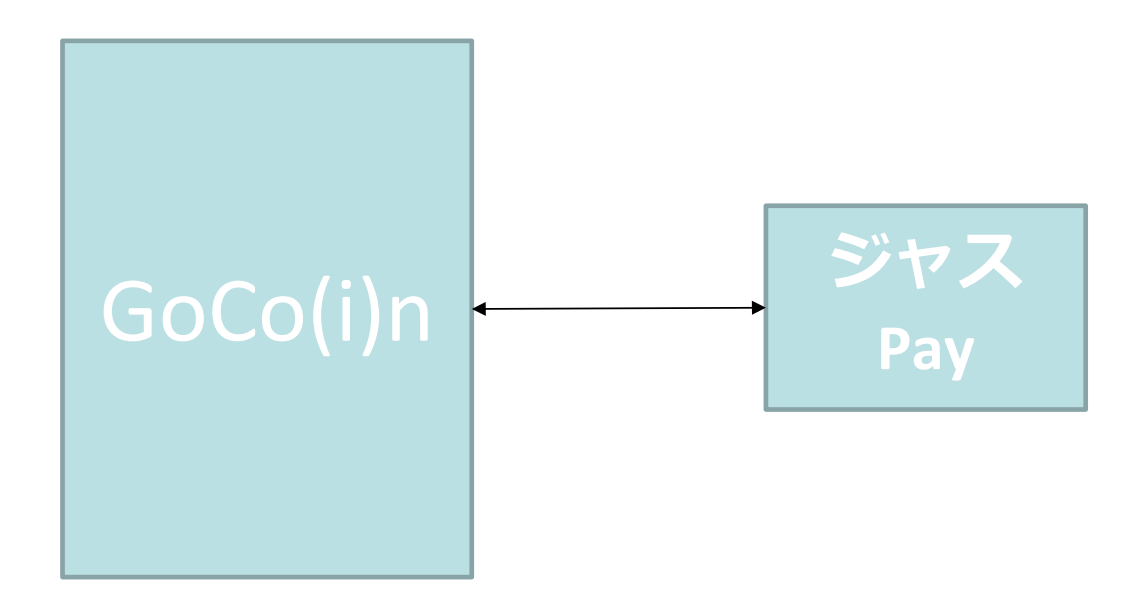

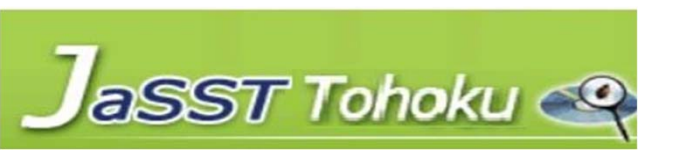

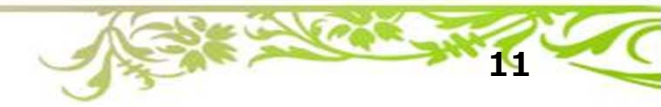